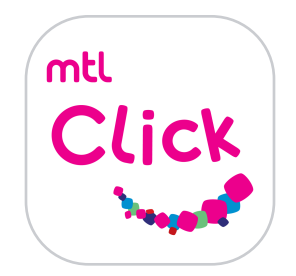

## การยื่นเคลมออนไลน์

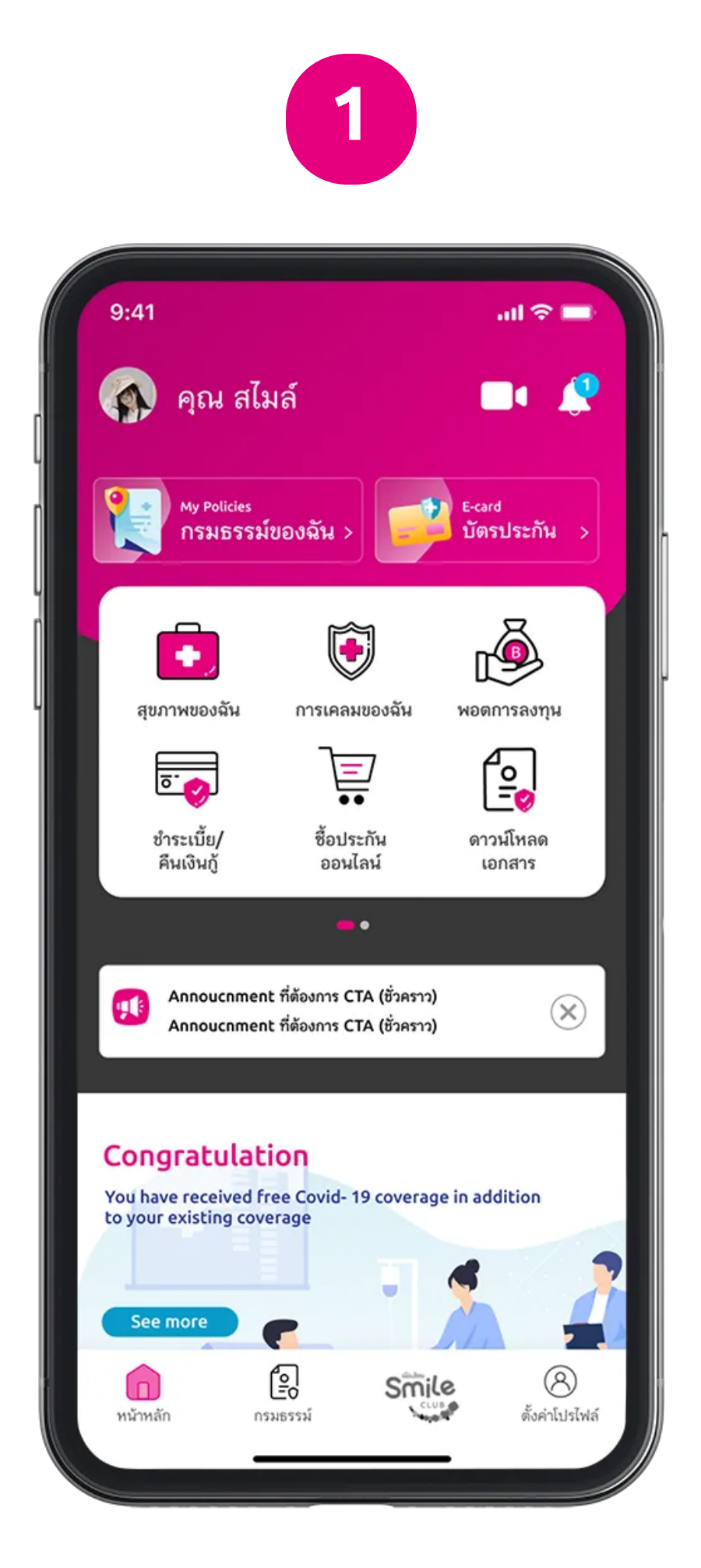

1. เลือกเมนู การเคลมของคุณ

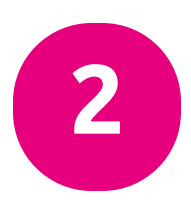

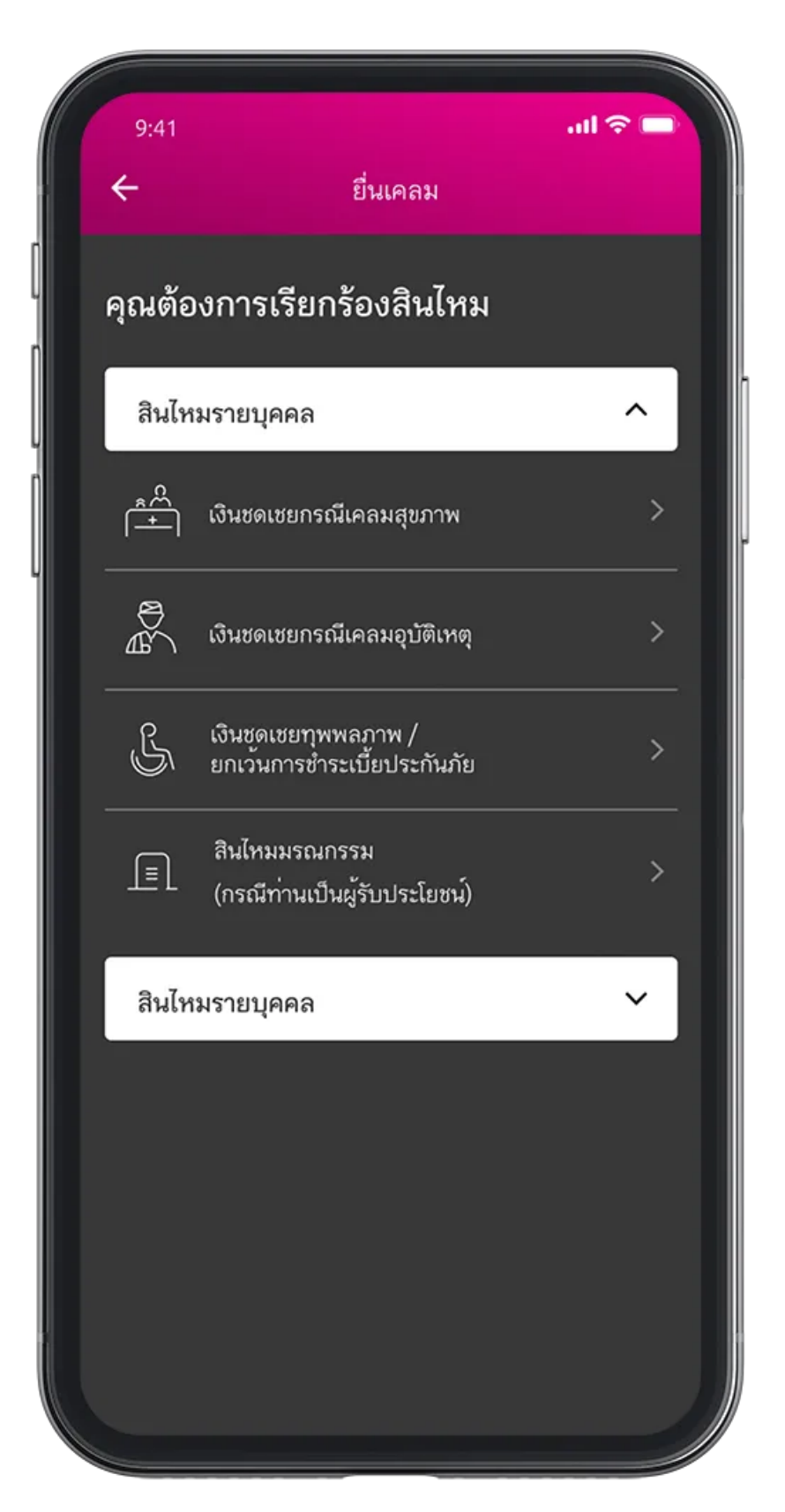

2. เลือกประเภทการเคลมที่ต้องการ

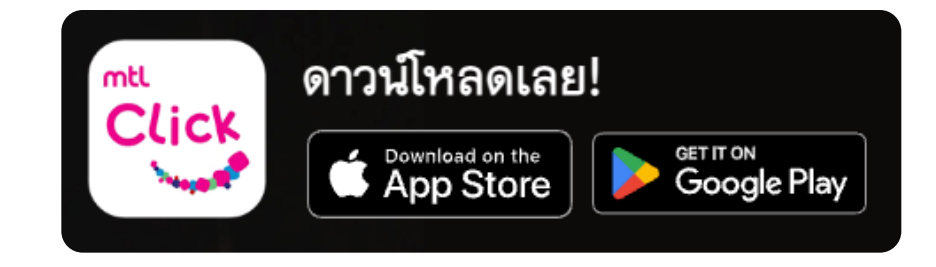

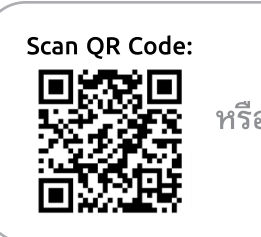

คลิกลิงค์เพื่อดาวน์โหลด: <sup>หรือ</sup> <u>https://mtlclick.muangthai.co.th/split/</u> <u>DownloadAppMtlClick/index.html</u>

4

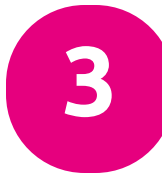

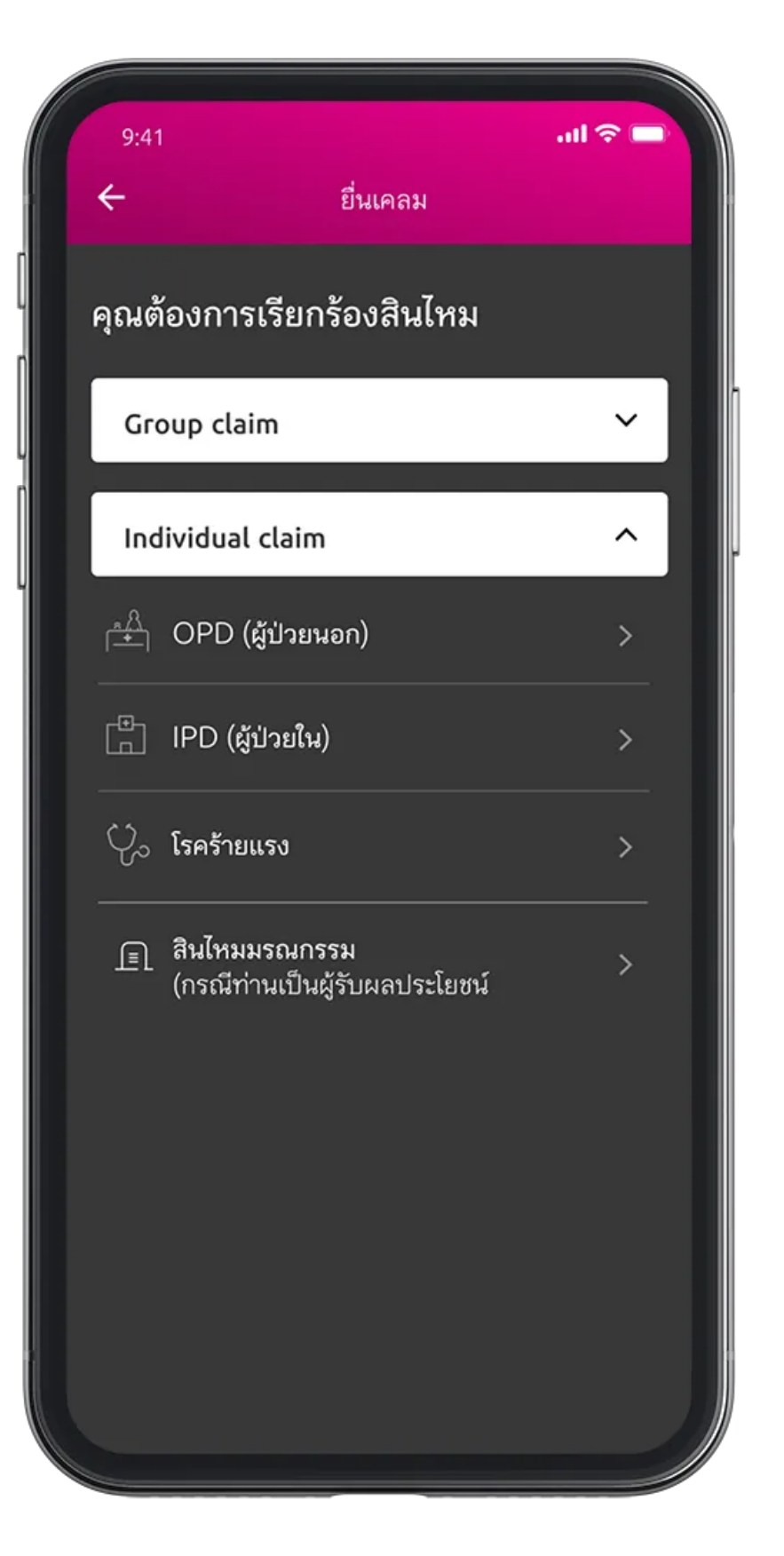

3. เลือกประเภทการรักษา

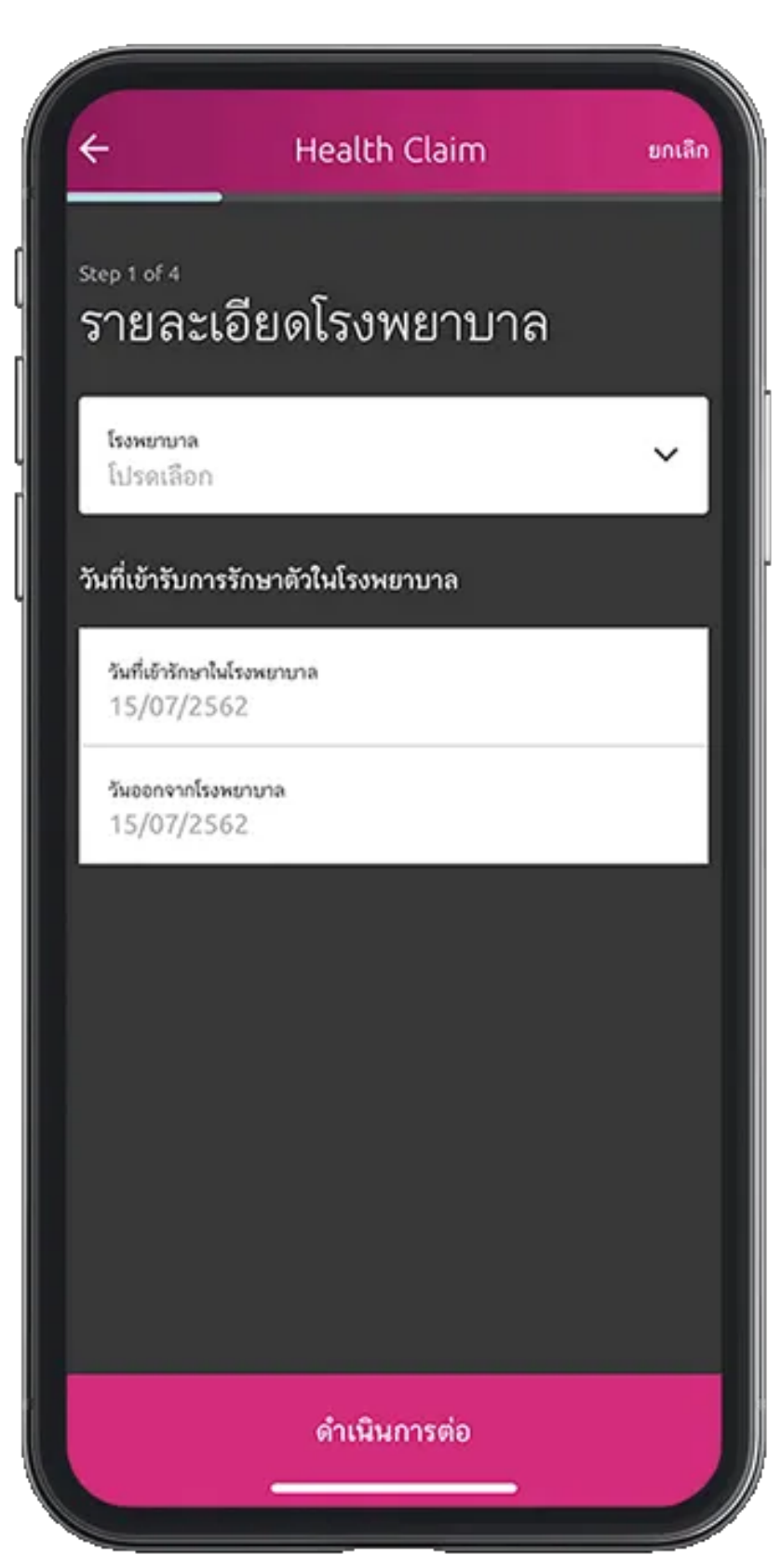

## 4. เลือกโรงพยาบาล และกรอกวันที่เข้ารักษา

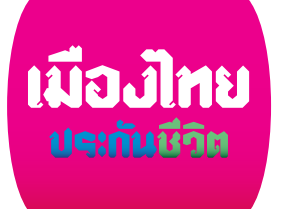

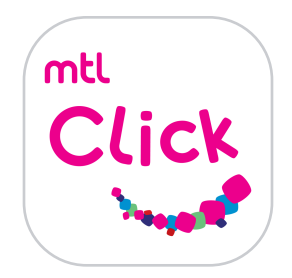

## การยื่นเคลมออนไลน์

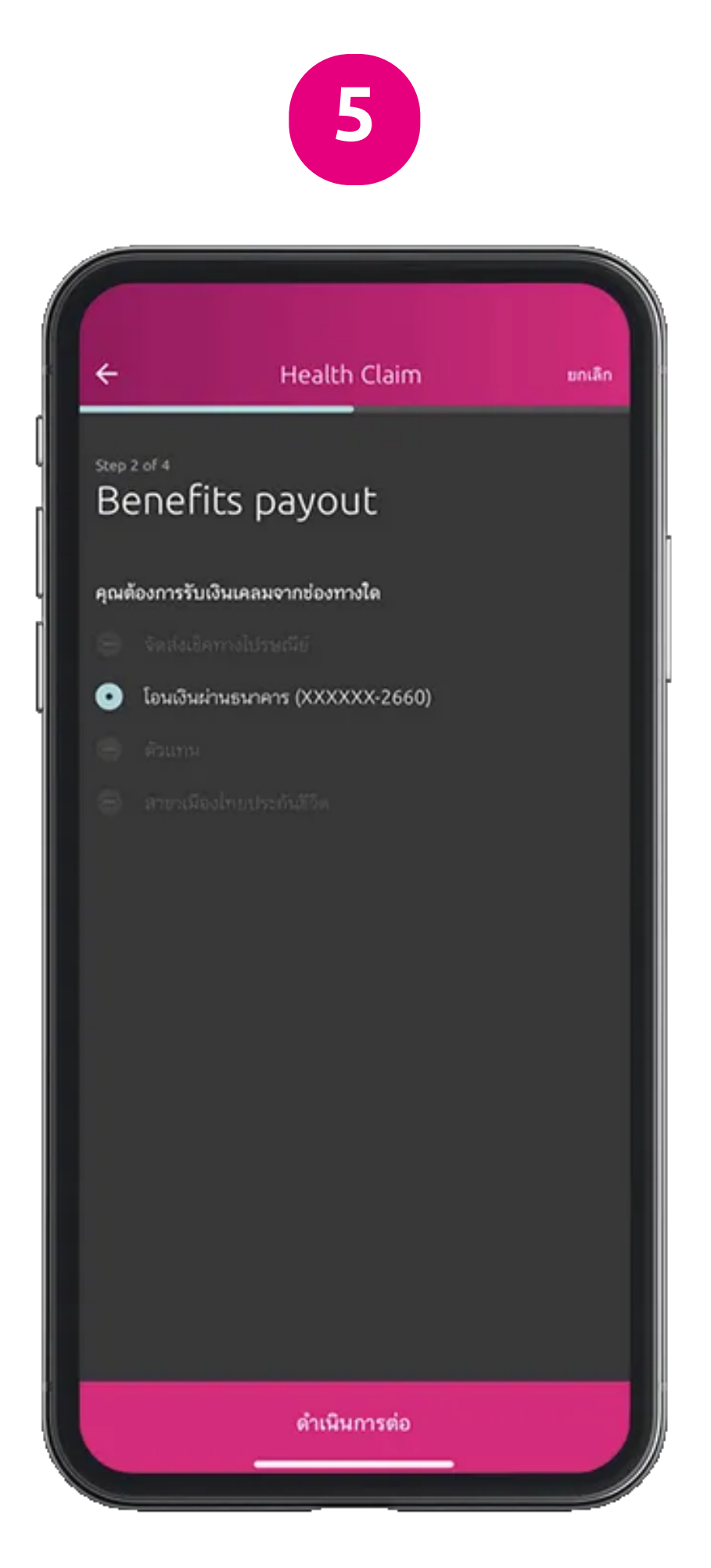

5. กรอกจำนวนเงินที่ต้องการเคลม และระบุช่องทางในการรับเงินคืน

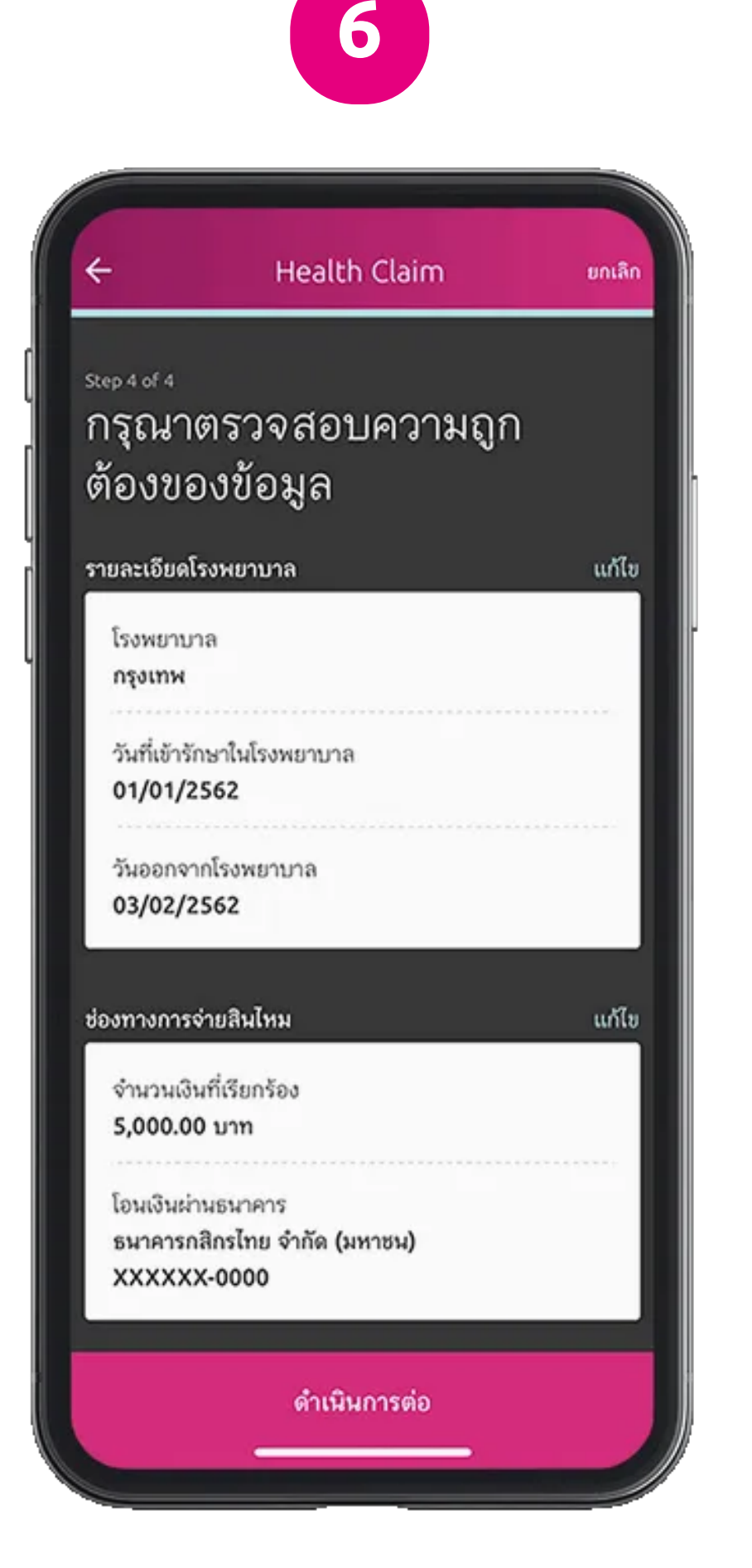

6. ระบุการได้รับรับเงินชดเชยจากบริษัท 7. ตรวจสอบความถูกต้องของข้อมูล ประกันชีวิต/ประกันภัยอื่นๆ หรือไม่

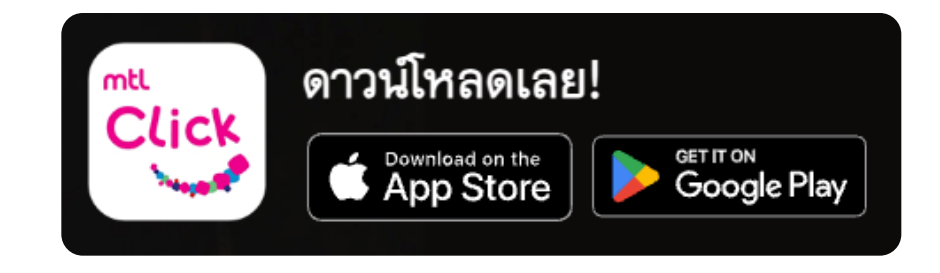

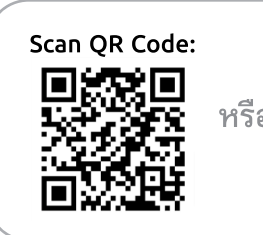

คลิกลิงค์เพื่อดาวน์โหลด: <sup>่ารือ</sup> https://mtlclick.muangthai.co.th/split/ DownloadAppMtlClick/index.html

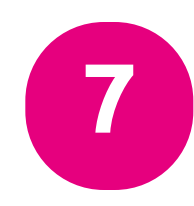

| ÷                                         | Health Claim                                                                                                    | ยกเลิก |
|-------------------------------------------|----------------------------------------------------------------------------------------------------|--------|
| รtep 3<br>บริร<br>ภัย<br>คุณได้<br>ภัยราย | <sup>๏ศ</sup><br>ษัทประกันชีวิต / ประกัน<br>อื่นๆ<br>รับเงินชดเชยการเคลมจากบริษัทประกันชีวิต / ป<br>เอิ่นหรือไม่ | ระกัน  |
| •                                         | Li                                                                                                    |        |
|                                           | ម                                                                                                    |        |
|                                           | ดำเนินการต่อ                                                                                                    |        |

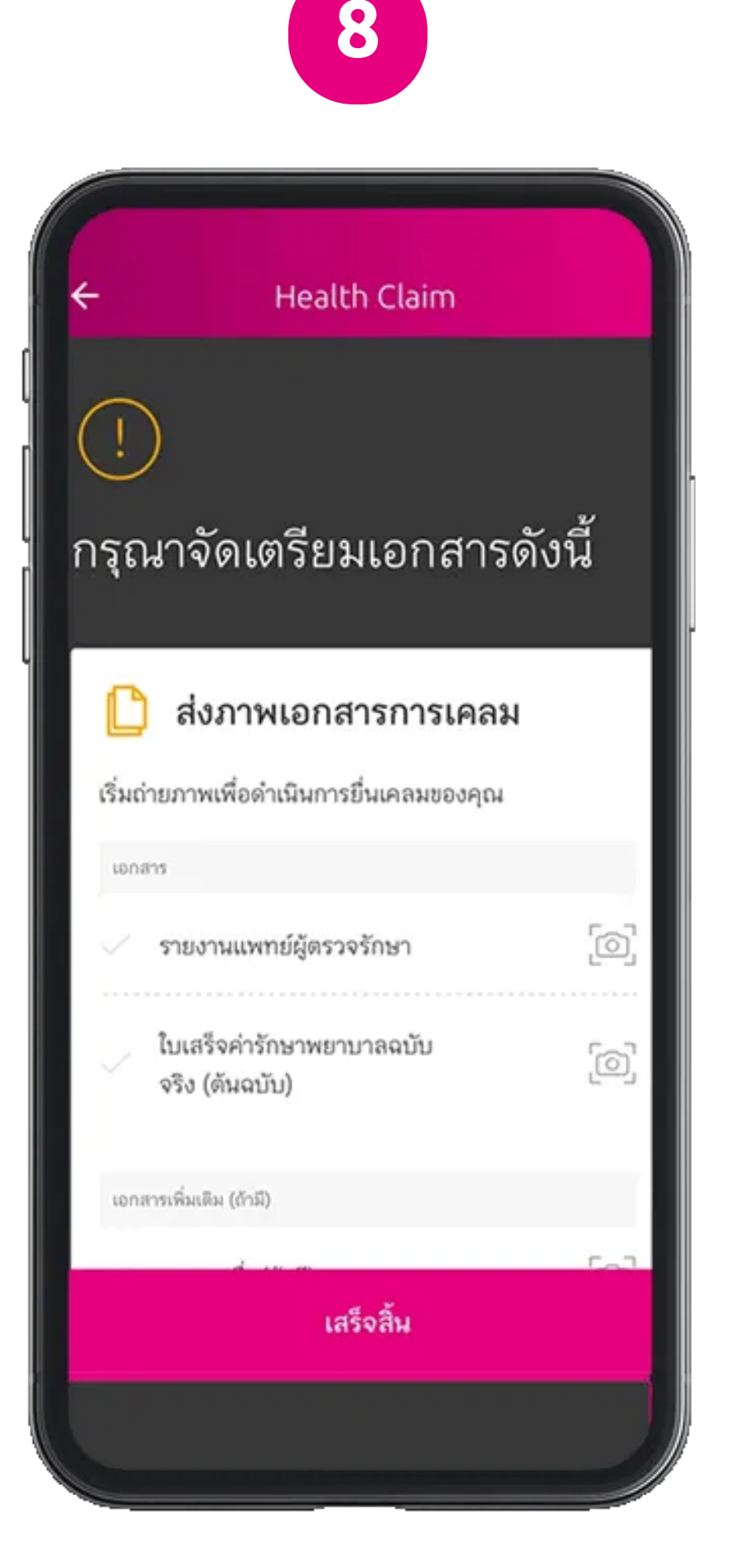

8. จัดเตรียมเอกสารตามที่ระบุ และถ่ายภาพอัพโหลดส่งได้เลย

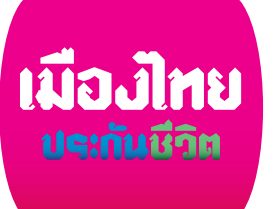

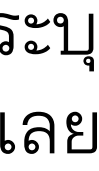

## การยื่นเคลมออนไลน์

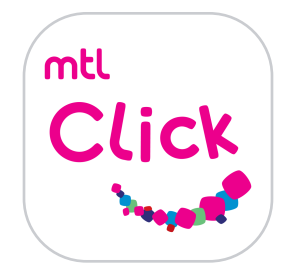

| ←                                  | Health Cla<br>มเตม (ถ้าม)                              | im                                   |
|------------------------------------|--------------------------------------------------------|--------------------------------------|
| ່ ເອ                               | กสารอื่น(ถ้ามี)                                        | [0                                   |
| 🜔 រ                                | ปรดจัดเตรียมเอ                                         | กสารฉบับจริง                         |
| กรุณาส่ง<br>หน้าพร้อ<br>ประกันชีวี | เอกสารเพิ่มเติม โดยดาวน<br>มแนบเอกสารฉบับจริงมา<br>วัต | โหลดและพิมพ์ใบปะ<br>ที่บมจ. เมืองไทย |
| เอกสาร                             |                                                        |                                      |
| • ທັນລາ<br>ແพກ                     | บับใบเสร็จทางการ<br>ย์                                 |                                      |
|                                    |                                                        |                                      |
| ดาวมไหม่<br>วิธีจัดส่ง             | สหแบบพอรมตรวจรับเอกสาร                                 |                                      |
|                                    |                                                        |                                      |
|                                    | เสร็จสิ้น                                              |                                      |

9

 และจัดส่งเอกสารฉบับจริงส่งมาที่ บมจ.เมืองไทยประกันชีวิต

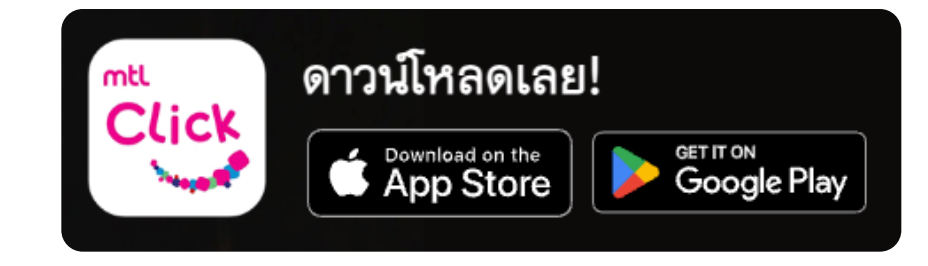

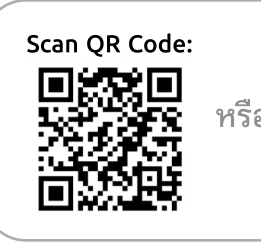

คลิกลิงค์เพื่อดาวน์โหลด:

<sup>กรือ</sup> <u>https://mtlclick.muangthai.co.th/split/</u> <u>DownloadAppMtlClick/index.html</u>

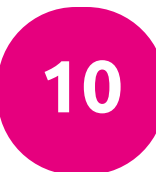

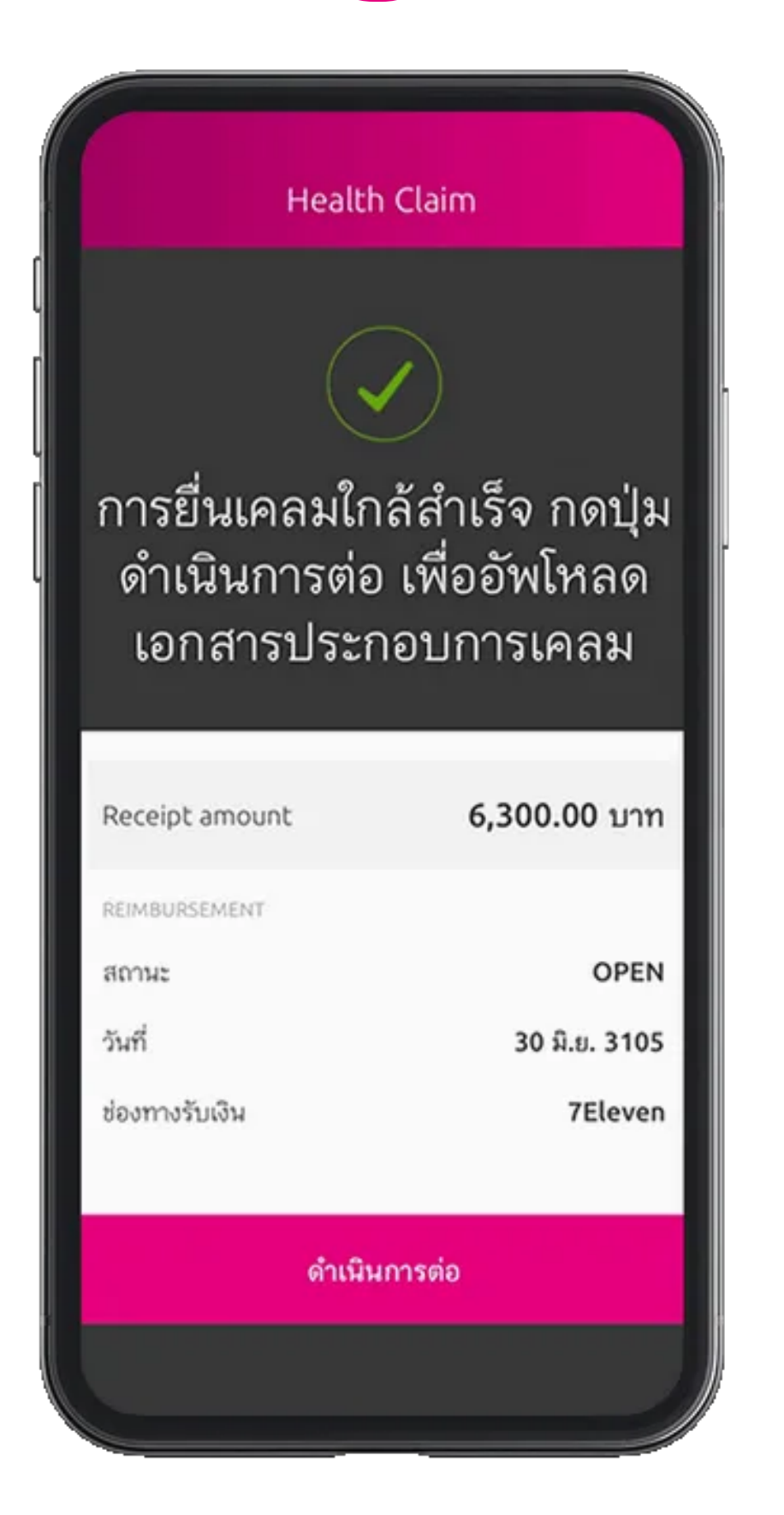

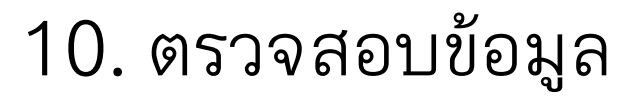

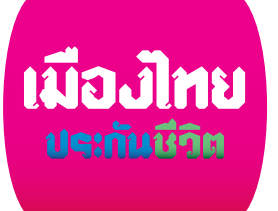